Set Up a Paging Group

Last Modified on 01/30/2024 5:37 pm EST

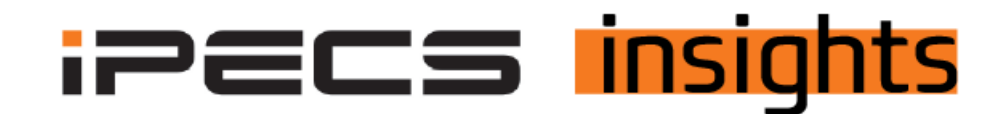

## Setting Up a Paging Group

For accounts who want to page over the phones, this is the process for setting that up.

First off make sure that you have the hunt group licenses on the customer account. To request no charge features, such as paging, please consult this previous iPECS Insights article.

Within the customer manager portal, click on Call Manager, next click on Group Settings,, and Paging Group. Click Add to create a new paging group

| Company                       | ~   | My Home                       | User Phone Configuration | User Feature Configuration |                     |              |             | *                  |  |
|-------------------------------|-----|-------------------------------|--------------------------|----------------------------|---------------------|--------------|-------------|--------------------|--|
| User                          | ~   | Paging Group                  |                          |                            |                     |              |             |                    |  |
| Call Manager                  | ^   | · Site All Sites              | ~                        |                            |                     |              |             |                    |  |
| Group Settings                | ^   | Paging Group List(2 Licenses) |                          |                            |                     |              |             |                    |  |
| Pickup Group                  | - 1 | Site                          | (                        | Sroup Name                 | Member Count        | Sender Count | Update Time |                    |  |
| Host croup                    |     | φ                             |                          |                            | Det let Page 1 of 1 | as at 10 💌   |             | No records to view |  |
| Auto Attendant<br>Call Center | ž   |                               |                          |                            |                     |              |             | Add Modify Delete  |  |

Select the site to create this paging group for, if you have multiple sites within this tenant, click the drop down to select the paging group number (01-99), name the paging group, then click Change at the bottom of the screen to add members

| Paging Group                   |
|--------------------------------|
| - 586 Ad 5966 V                |
| Paging Group List (2 Lixenses) |
| Add Mediaty 2                  |
|                                |
|                                |
| Sile* Vefor Dana 🗸             |
| Index* Et v                    |
| Green Neme * Conce 1           |
|                                |
| Reduct Lands                   |
|                                |
| Marter Territoria              |
| A DE ALERA. ALERA              |
|                                |
|                                |
|                                |
|                                |
|                                |
|                                |
|                                |
|                                |
| No escuedo for view            |
|                                |
|                                |
| 50 Star 12                     |

Click on the box next to the users you wish to add to RECEIVE a page in this paging group, then click the arrow pointing to the left to move these users to the Member field

| Mambar Sandar      |                   |                      |                   |
|--------------------|-------------------|----------------------|-------------------|
| menuer Senuer      |                   |                      |                   |
| Member             | Available         |                      |                   |
| Site Name. Name    | Site Name.        | Name                 |                   |
|                    | 1 Vertical Demo   | Toni One Test (100)  | A                 |
|                    | 2 Vertical Demo   | Kim Mac (104)        |                   |
|                    | 3 🗹 Vertical Demo | Kim Mac 2 (105)      |                   |
| >                  | 4 /ertical Demo   | Jason Stucker (106)  |                   |
|                    | 5 /ertical Demo   | Rich B VVX 410 (107) |                   |
|                    | 6 /ertical Demo   | Kim Test (109)       |                   |
|                    | 7 /ertical Demo   | Door Box (110)       |                   |
|                    | 8 /ertical Demo   | ACD 112 (112)        |                   |
|                    | 9 🔽 Vertical Demo | Scott Feuchter (114) |                   |
|                    | 10 Vertical Demo  | Kevin Galayda (201)  | *                 |
| No records to view | V                 |                      | View 1 - 21 of 21 |
| Change             |                   |                      |                   |

Once all your users are in the Members list, click Save (you will be asked to approve the save and then click OK to accept changes)

| Member | Sender        |                      |                 |              |                                 |                   |
|--------|---------------|----------------------|-----------------|--------------|---------------------------------|-------------------|
| Membe  | r             |                      |                 | Available    |                                 |                   |
|        | Site Name.    | Name                 |                 | Site Na      | me. Name                        |                   |
| 1      | Vertical Demo | Kim Mac (104)        |                 | 1 Vertical   | Demo Toni One Test (100)        |                   |
| 2      | Vertical Demo | Kim Mac 2 (105)      |                 | 2 Vertical   | Demo Jason Stucker (106)        |                   |
| 3      | Vertical Demo | Scott Feuchter (114) |                 | 3 Vertical   | Demo Rich B VVX 410 (107)       |                   |
| - 4    | Vertical Demo | Kevin Galayda (201)  |                 | > 4 Vertical | Demo Kim Test (109)             |                   |
|        |               |                      |                 | 5 Vertical   | Demo Door Box (110)             |                   |
|        |               |                      |                 | 6 Vertical   | Demo ACD 112 (112)              |                   |
|        |               |                      |                 | 7 Vertical   | Demo Kevin Galayda 2 (202)      |                   |
|        |               |                      |                 | 8 Vertical   | Demo Darrell Van Wagner (203)   |                   |
|        |               |                      |                 | 9 Vertical   | Demo Darrell Van Wagner 2 (204) |                   |
|        |               |                      |                 | 10 Vertical  | Demo Eric Caughenbaugh (205)    | *                 |
|        |               |                      | View 1 - 4 of 4 |              |                                 | View 1 - 17 of 17 |
|        |               |                      | Change          |              |                                 |                   |
|        |               |                      |                 |              |                                 |                   |

The screen will reset, click on the Paging Group you have created, and you will see the members you have created to RECIEVE a page in the lower part of the screen. Next click on Sender option on the grey bar to select the users allowed to MAKE a page for that group

| Site         |                | Group Name           | Member | Count                                 | Sender Count |
|--------------|----------------|----------------------|--------|---------------------------------------|--------------|
| 1 🗸 Vertic   | al Demo        | Paging Group 1       | 4      |                                       | 5            |
|              |                |                      |        |                                       |              |
|              |                |                      |        |                                       |              |
|              |                |                      |        |                                       |              |
|              |                |                      |        |                                       |              |
| φ            |                |                      |        | re <e 1="" of="" page=""> =: 10 🗸</e> |              |
|              |                |                      |        |                                       |              |
|              |                |                      |        |                                       |              |
|              |                |                      |        |                                       |              |
| Site *       | Vertical Demo  | $\checkmark$         |        |                                       |              |
| Index *      | 01             | $\checkmark$         |        |                                       |              |
| Group Name * | Paging Group 1 |                      |        |                                       |              |
|              |                |                      |        |                                       |              |
|              |                |                      |        |                                       |              |
| Member Se    | nder           |                      |        |                                       |              |
| Member       |                |                      |        |                                       |              |
|              | te Name        | Name                 |        |                                       |              |
| 1 Ve         | rtical Demo    | Kim Mac (104)        |        |                                       |              |
| 2 🗆 Ve       | rtical Demo    | Kim Mac 2 (105)      |        |                                       |              |
| 3  Ve        | rtical Demo    | Scott Feuchter (114) |        |                                       |              |
| 4 Ve         | rtical Demo    | Kevin Galavda (201)  |        |                                       |              |
|              |                |                      |        |                                       |              |

Click on the box next to the users you wish to add to this paging group to be able to MAKE a page to this group (the senders do not need to be the same as the members), then click the arrow pointing to the left to move these users to the Member field

| Member Sender   |                    |                   |                      |                   |
|-----------------|--------------------|-------------------|----------------------|-------------------|
|                 |                    |                   |                      |                   |
| Sender          | A                  | Available         |                      |                   |
| Site Name. Name | All Group          | Site Name.        | Name                 |                   |
|                 |                    | 1 Vertical Demo   | Toni One Test (100)  | A                 |
|                 |                    | 2 🗹 Vertical Demo | Kim Mac (104)        |                   |
|                 |                    | 3 Vertical Demo   | Kim Mac 2 (105)      |                   |
|                 | >                  | 4 🗹 Vertical Demo | Jason Stucker (106)  |                   |
|                 |                    | 5 Vertical Demo   | Rich B VVX 410 (107) |                   |
|                 |                    | 6 🗹 Vertical Demo | Kim Test (109)       |                   |
|                 |                    | 7 Vertical Demo   | Door Box (110)       |                   |
|                 |                    | 8 Vertical Demo   | ACD 112 (112)        |                   |
|                 |                    | 9 Vertical Demo   | Scott Feuchter (114) |                   |
|                 |                    | 10 Vertical Demo  | DN 155 (155)         | -                 |
|                 | No records to view | •                 |                      | View 1 - 24 of 24 |
|                 | Change             |                   |                      |                   |
|                 |                    |                   |                      |                   |
|                 |                    |                   |                      |                   |

Once all you users are in the Sender field, click Save (you will be asked to approve the save and then click OK to accept changes)

|               |                      |              |      | Availat | le            |                            |                   |
|---------------|----------------------|--------------|------|---------|---------------|----------------------------|-------------------|
| Site Name.    | Name                 | All Group    |      |         | Site Name.    | Name                       |                   |
| Vertical Demo | Kim Mac (104)        |              |      | 1       | Vertical Demo | Toni One Test (100)        |                   |
| Vertical Demo | Kim Mac 2 (105)      |              | 2    | 2       | Vertical Demo | Door Box (110)             |                   |
| Vertical Demo | Jason Stucker (106)  |              |      | 3       | Vertical Demo | ACD 112 (112)              |                   |
| Vertical Demo | Rich B VVX 410 (107) |              | >    | 4       | Vertical Demo | Scott Feuchter (114)       |                   |
| Vertical Demo | Kim Test (109)       |              |      | 5       | Vertical Demo | DN 155 (155)               |                   |
|               |                      |              |      | 6       | Vertical Demo | Kevin Galayda (201)        |                   |
|               |                      |              |      | 7       | Vertical Demo | Kevin Galayda 2 (202)      |                   |
|               |                      |              |      | 8       | Vertical Demo | Darrell Van Wagner (203)   |                   |
|               |                      |              |      | 9       | Vertical Demo | Darrell Van Wagner 2 (204) |                   |
|               |                      |              |      | 10      | Vertical Demo | Eric Caughenbaugh (205)    |                   |
|               |                      | View 1 - 5 c | of S |         |               |                            | View 1 - 19 of 19 |
|               |                      | Chang        | je   |         |               |                            |                   |

Congratulations, your paging group is ready to be tested.